# SLOVENSKÁ TECHNICKÁ UNIVERZITA

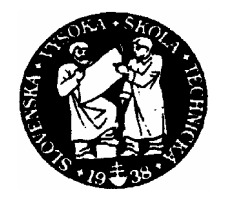

Fakulta chemickej a potravinárskej technológie Katedra informatizácie a riadenia procesov Radlinského 9, 812 37 Bratislava

# TVORBA DYNAMICKÝCH HTML STRÁNOK

Školiteľ: Ing. Ľuboš Čirka, PhD. Vypracoval: Slavomír Hudý

Bratislava 2005

#### SLOVENSKÁ TECHNICKÁ UNIVERZITA V BRATISLAVE FAKULTA CHEMICKEJ A POTRAVINÁRSKEJ TECHNOLÓGIE STU V BRATISLAVE

#### Katedra: informatizácie a riadenia procesov

#### Číslo: 9/2006

Vec: Zadanie semestrálneho projektu na ukončenie bakalárskeho štúdia.

- 1. Meno študenta: Slavomír Hudý
- 2. Meno vedúceho projektu: Ing. Ľuboš Čirka, PhD.
- **3.** Názov projektu: /So všetkými podrobnosťami: formulácia úlohy, rozsahu, podmienok riešenia, harmonogramu riešenia a pod./

# Tvorba dynamických HTML stránok

- 4. Termín odovzdania záverečnej práce projektu: 21. 05. 2005
- 5. Záverečná práca projektu sa odovzdáva v 2 zviazaných exemplároch vedúcemu projektu.

Fih

Dátum: 14. 02. 2005

Doc. Dr. Ing. Miroslav Fikar vedúci katedry

Ďakujem vedúcemu bakalárskej práce Ing. Ľubošovi Čirkovi, PhD. za pomoc pri získavaní vedomostí z oblasti programovania v PHP kóde, spravovania databázových systémov a celkovo za vedenie, rady a pripomienky, ktoré mi poskytol pri vypracovaní bakalárskej práce.

# OBSAH

| 1 | ÚV(   | DD                              | . 6 |
|---|-------|---------------------------------|-----|
|   | 1.1   | Cieľ bakalárskej práce          | . 6 |
|   | 1.2   | Hlavné črty bakalárskej práce   | . 7 |
| 2 | WO    | RLD WIDE WEB                    | .7  |
|   | 2.1   | História                        | . 7 |
| 3 | HTN   | ML – HYPER TEXT MARKUP LANGUAGE | . 8 |
|   | 3.1   | Štruktúra dokumentov            | . 8 |
|   | 3.2   | Úprava textu                    | . 9 |
|   | 3.3   | Bloky                           | . 9 |
|   | 3.4   | Odkazy                          | 10  |
|   | 3.5   | Obrázky                         | 11  |
|   | 3.6   | Tabul'ky                        | 12  |
|   | 3.7   | Rámy                            | 13  |
|   | 3.8   | Formuláre                       | 14  |
|   | 3.9   | Hlavička                        | 15  |
|   | 3.10  | Skripty a štýly                 | 16  |
|   | 3.11  | Rozšírenie HTML                 | 16  |
| 4 | PHF   | >                               | 17  |
|   | 4.1   | Apache                          | 17  |
|   | 4.2   | Použitie PHP v HTML dokumente   | 17  |
| 5 | MY    | SQL                             | 18  |
|   | 5.1   | Vytvorenie databázy             | 18  |
|   | 5.2   | Pripojenie k databáze           | 18  |
|   | 5.3   | Vytvorenie tabuľky              | 19  |
|   | 5.4   | Zmazanie celéj tabuľky          | 19  |
|   | 5.5   | Práca s tabuľkou                | 19  |
|   | 5.5.1 | Pridanie nového záznamu         | 19  |
|   | 5.5.2 | 2 Výber a prezeranie záznamov   | 19  |
|   | 5.5.3 | 8 Mazanie záznamov              | 20  |
|   | 5.5.4 | 4 Výpis záznamov                | 20  |
|   | 5.5.5 | 5 Pridávanie nového záznamu     | 20  |
|   | 5.5.6 | 5 Zrušenie záznamu v tabuľke    | 21  |
|   | 5.5.7 | Zmena záznamov v tabuľke        | 21  |

| 6 | PH   | IPLIB                                    |    |
|---|------|------------------------------------------|----|
|   | 6.1  | Popis knižnice PHPLIB                    |    |
|   | 6.1. | .1 Session premenné                      |    |
|   | 6.1. | .2 Autentifikácia užívateľov             |    |
|   | 6.1. | .3 Autorizácia užívateľov                | 24 |
| 7 | VY   | TVORENIE DATABÁZY                        | 24 |
|   | 7.1  | Analýza problému:                        |    |
|   | 7.2  | Vytvorenie štruktúry databázy rozkovany: |    |
|   | 7.3  | Zadávanie nových údajov:                 |    |
|   | 7.4  | Editovanie údajov:                       |    |
| 8 | ZÁ   | VER                                      |    |
| 9 | ZO   | DZNAM POUŽITEJ LITERATÚRY                |    |

# 1 ÚVOD

Internet predstavuje nový fenomén v oblasti poskytovania a získavania informácií. Denne pribúdajú tisíce počítačov, ktoré majú možnosť využiť všetky výhody pripojenia. Najobľúbenejšou a najatraktívnejšou službou internetu je bezpochyby World Wide Web. Poskytuje multimediálne informácie prístupné po celom svete. Jej prednosťou je grafické rozhranie, interaktívny prístup, intuitívne ovládanie, multimediálne prvky (text, obrázky, animácie, zvuk) a samozrejme takmer neobmedzené množstvo informácií.

Táto najväčšia počítačová sieť na svete, sa v poslednom čase teší veľkému záujmu najmä zo strany turistov a podnikateľov. V mnohých prípadoch im pomáha pri výbere lokality, ktorú by chceli navštíviť, prípadne v nej investovať. Veľa miest a dedín má svoje webové stránky naozaj na vysokej úrovni a aj takýmto spôsobom sa pokúšajú upútať pozornosť nielen turistov, podnikateľov ale aj investorov. V tomto smere dedina Rožkovany, v ktorej bývam, za ostatnými mestami a dedinami dosť zaostáva. Z tohto dôvodu som sa rozhodol vytvoriť www stránku, ktorá by mohla byť v budúcnosti použitá ako oficiálna stránka dediny Rožkovany.

# 1.1 Cieľ bakalárskej práce

Rôzne stránky miest a dedín boli motiváciou na vytvorenie stránky www.rozkovany.sk. Na tejto stránke sa nachádzajú informácie zo života ľudí v danej lokalite. Dajú sa v nej vyhľadávať články z histórie, ale aj zo súčasnosti, s rôznym zameraním tém.

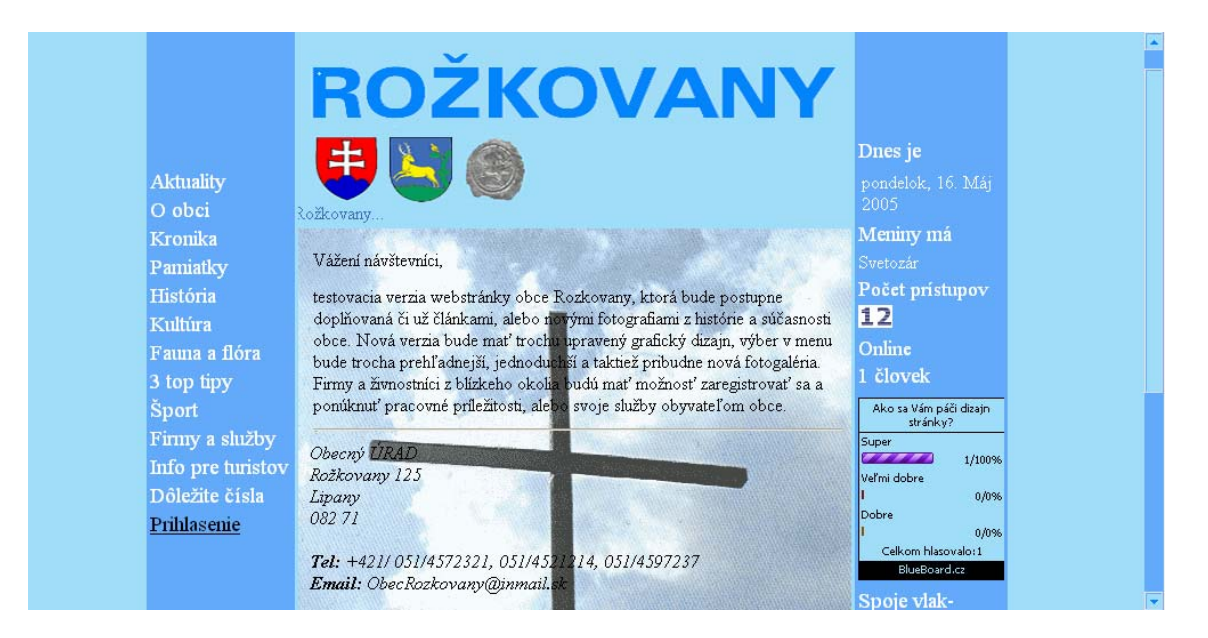

#### 1.2 Hlavné črty bakalárskej práce

Bakalársku prácu možno rozdeliť do viacerých kapitol. Druhá kapitola opisuje možnosti využitia Internetu. V tretej a štvrtej kapitole sa zaoberám programovacími jazykmi HTML a PHP, ktoré som využil pri tvorbe informačného systému. Je tam spomenutá teória a princíp používania jazykov HTML, MySQL a PHP. Ďalšia kapitola hovorí o konkrétnom postupe pri tvorbe databázy. Začína analýzou problému, tvorbou jednotlivých stránok a končí finálnym spravením databázy. Na záver je vyhodnotenie výsledkov práce, zhodnotenie výsledkov a možnosti ďalšieho vylepšenia.

# **2 WORLD WIDE WEB**

World Wide Web je dnes najznámejšia a najpoužívanejšia služba Internetu a to právom. Je to integrovaná služba, ktorá sprístupňuje veľmi jednoduchým spôsobom celé bohatstvo Internetu. Označuje sa najčastejšie ako WWW a grafické znázornenie všetkých možných internetových prepojení naozaj pripomína celosvetovú pavučinu, ako je to aj v anglickom názve. Technológie www ovládli Internet a neustále sa rozvíjajú a zdokonaľujú, tak ako sa s rozvojom Internetu zdokonaľuje aj bezpečný prístup k internetovým zdrojom. Tiež všetky platené služby a obchodné aktivity sú založené na www technológiách. Protokol používaný vo www sa nazýva http protokol a dokumenty vystavované prostredníctvom www sú hypertextové dokumenty napísané v jazyku html. V týchto dokumentoch sa nachádzajú odkazy, adresy na iné internetové zdroje vo formáte URL.

#### 2.1 História

- technické podklady v roku 1989 v stredisku CERN (európske laboratória pre fyziku častíc v Ženeve) www.cern.ch
- kľúčom bol vhodný protokol na prenos rôznych zdrojových informácii tzv. http hypertextový prenosový protokol
- v roku 1991 400 domovských webových stránok väčšinou z oblasti výskumu a vzdelávania
- v roku 2003 sa objavuje v SR približne 12 nových webových stránok denne čo je 360 za mesiac a 4320 ročne
- dnes sa objavuje v najznámejšom vyhľadávači Google približne 8 058 044 651 web stránok

# **3 HTML**

Skratka HTML znamená Hyper Text Markup Language. Je to jazyk pre tvorbu dokumentov, ktorý definuje vzhľad textu (veľkosť nadpisov, použité písma, farby, okraje, ...). Jazyk HTML bol špeciálne vyvinutý za účelom publikovania dokumentov na World Wide Web (Internete). Ako už z názvu vyplýva, pôvodne bol jazyk HTML vytvorený pre zobrazovanie textových dokumentov. V relatívne krátkom čase boli jeho pôvodné príkazy doplnené o ďalšie, multimediálne prvky (grafika, animácie, hudba, video...). Takto sa jeho hodnota znásobila. Dnes už nikoho, kto je oboznámený so službami Internetu neprekvapí, že prakticky ihneď je možné získať snímky z meteorologickej stanice, obrázky z každej časti zeme, či počúvať skladby hudobných skupín všetkých žánrov. HTML jazyk patrí do skupiny značkových jazykov (markup languages). Na popis WWW stránok využíva značky (príkazy, tagy), ktoré sú od ostatného textu oddelené lomenými zátvorkami.

Príkazy HTML môžu mať vo všeobecnosti dva tvary:

- párové príkazy sú tvorené otvárajúcim a uzatvárajúcim príkazom, ktoré sa líšia len tým, že uzatvárajúci príkaz obsahuje pred svojim menom znak / (lomítko)
- nepárové príkazy sú tvorené jediným príkazom

# 3.1 Štruktúra dokumentov

Základné značky vymedzujúce oblasti HTML súboru.

| Tag  | Význam                          | Párový | Výskyt             |
|------|---------------------------------|--------|--------------------|
| html | začiatok HTML dokumentu         | áno    | na začiatku súboru |
| head | hlavička stránky                | áno    | na začiatku súboru |
| body | telo stránky + definícia pozadí | áno    | za <head></head>   |

Značkami štruktúry môžu byť

<html>

Začína a končí celý dokument. Každý ďalší obsah musí byť vo vnútri.

<head>

Hlavička dokumentu, ktorá sa nezobrazuje.

V hlavičke sa môžu nachádzať tieto atribúty: title, meta, link, script atď.

<body>

Telo dokumentu. Obsahuje zobrazovaný obsah stránky.

Základné atribúty značky <body> sú: bgcolor, text, background

- bgcolor farba pozadia
- text farba popredia (textu)
- background obrázok v pozadí (URL obrázku)

# 3.2 Úprava textu

Fyzické formátovanie hovorí, ako má ktorý text presne vyzerať (teda ako má byť formátovaný). Nezaoberá sa logickou úlohou formátovaného textu.

| Tag  | Význam | Párový |
|------|--------|--------|
| font | písmo  | áno    |

<font>

Nastavenie farby, veľkosti a fontu písma.

Základné atribúty značky <font> sú: color, size, face.

• size – veľkosť písma.

# 3.3 Bloky

Blokové značky, sú všetky, za ktorými sa zalamuje riadok (okrem zoznamu a tabuliek). Ide o rôzne oddiely textov a odstavcov.

Značky blokov môžu byť

| Tag     | Význam               | Párový |
|---------|----------------------|--------|
| br      | riadkový zlom        | nie    |
| div     | oddiel               | áno    |
| center  | vycentrovanie        | áno    |
| h1 – h6 | nadpis úrovne 1 až 6 | áno    |

Riadkový zlom (angl. break). Spôsobuje okamžité ukončenie riadku. Prípadný ďalší text pokračuje v novom riadku. Atribút značky <br> je clear.

<div>

Div sa najčastejšie prekladá ako oddiel. Zahrňuje v sebe ľubovoľnú veľkú oblasť textu vrátane nadpisu, obrázku a tabuliek.

<center>

Vycentrovanie ľubovoľne veľkého obsahu. Dosahuje rovnakého efektu ako <div align="center">.

<h2>-<h6>

Nadpisy (angl. heading) sú vlastne zvláštnym druhom odstavcov. Rozlišuje sa šesť stupňov nadpisov. Nadpisy sa automaticky zobrazujú tučné, rôznym stupňom písma a majú okolo seba vertikálne medzery. V tabuľke je uvedená veľkosť písma v nastavení prehliadačov.

| Tag | Stupeň písma | Veľkosť  | Využitie                    |
|-----|--------------|----------|-----------------------------|
| h1  | 6            | 24px     | Hlavný nadpis stránky       |
| h2  | 5            | 18 -19px | Podnadpisy, názvy kapitol   |
| h3  | 4            | 16px     | Medzinadpisy                |
| h4  | 3            | 13px     | Dôležitejšie odstavce       |
| h5  | 2            | 10px     | Žiadne rozumné použitie     |
| h6  | 1            | 9px      | Nejde ani poriadne prečítať |

Značky <h1> až <h6> majú atribút align s rovnakými hodnotami, ako má odstavec.

# 3.4 Odkazy

Značka odkazov môže byť

| Tag | Význam                    | Párový | Výskyt                  |
|-----|---------------------------|--------|-------------------------|
| а   | odkaz, hyperlink, záložka | áno    | kdekoľvek okrem <a></a> |

Odkaz (z angl.anchor).

Základné atribúty značky <a> sú: href, name, target, rel.

- href najdôležitejší atribút, cieľ odkazu. Zjednodušene táto hodnota hovorí, aká stránka sa objaví po kliknutí. Href sa zapisuje ako URL.
- name meno záložky. Záložka je dobrá k tomu, že definuje miesto v dokumente, na ktorý môže mieriť odkaz.
- target cieľový rám, v ktorom sa zobrazí obsah. Pokiaľ sa používajú rámy, tak každý z nich má meno, ktoré je obsiahnuté v atribúte name v značke <frame>.
- rel atribút rel hovorí, že odkaz mieri na stránku s popisom autorských práv.

# 3.5 Obrázky

| Tag | Význam  | Párový |
|-----|---------|--------|
| img | obrázok | nie    |

<img>

Obrázok (angl. image). Nepárová značka. Do stránky sa vloží obrázok načítaný z iného súboru.

Základné atribúty značky <img> sú: alt, width, height, border, align, src, atd'.

- src zdoj obrázku, cesta k súboru (angl. source = zdroj). Cesta k obrázku sa udáva ako klasické URL. Prípustné sú súbory typu \*.gif, \*.jpg, v novších prehliadačoch aj \*.png a v Internet Explorer \*.bmp.
- alt zobrazuje sa na stránke v oblasti nenačítaného obrázku.
- width, height šírka (width) a výška (height) obrázku. Udáva sa v pixeloch (celé číslo), alebo v percentách.
- border hrúbka rámčeka. Môžme zadať nulu, potom nebude obrázok orámčekovaný.
- align zarovnanie obrázku s okolím (left, right, top, middle a pod.).

# 3.6 Tabul'ky

| Tag   | Význam                   | Párový    | Výskyt                               |
|-------|--------------------------|-----------|--------------------------------------|
| table | tabuľka                  | áno       |                                      |
| tr    | riadok tabuľky           | nepovinné | , , <thead>, <tfoot></tfoot></thead> |
| td    | bunka tabul'ky           | nepovinné | >                                    |
| th    | hlavičková bunka tabuľky | nepovinné |                                      |

Tabul'ka. Štruktúru tabul'ky, obsahuje ďalšie elementy ako napr.: riadky tabul'ky .

Základné atribúty značky sú: align, cellpadding, cellspacing, border, width, height, bgcolor.

- align obtekanie tabuľky ostatným textom (left, right, center)
- cellpadding vnútorný okraj bunky
- cellspacing vonkajší okraj bunky
- border šírka rámčeku bunky
- width minimálna šírka tabuľky (dĺžka alebo percento)
- height minimálna výška (dĺžka alebo percento)
- bgcolor farba pozadia

#### 

Riadok tabuľky. Z angl. table row. Musí byť vo vnútri značky a môže obsahovať iba bunky ( a ).

Bunka tabuľky. Musí byť umiestnená v riadku .

Základné atribúty značky sú: align, bordercolor, width, height, bgcolor.

- align horizontálne zarovnanie obsahu (left, right, center)
- bordercolor farba rámčeka
- width doporučená šírka tabuľky (dĺžka alebo percento)
- height minimálna výška (dĺžka)
- bgcolor farba pozadia

Hlavičková bunka. Chová sa úplne rovnako ako iba s tím rozdielom, že text je tučný a centrovaný.

# 3.7 Rámy

| Tag    | Význam      | Párový | Výskyt                |
|--------|-------------|--------|-----------------------|
| frame  | rám         | nie    | <frameset></frameset> |
| iframe | vložený rám | áno    |                       |

<frame>

Rám. Vymedzuje priestor pri načítaní inej stránky.

Základné atribúty značky <frame> sú: src, name.

- src zobrazovaná stránka (URL)
- name meno rámu pre cielenie odkazov

#### <iframe>

Plávajúci rám vložený do ľubovoľnej stránky. V dokumente sa zobrazí ako obdĺžnik s načítanou ďalšou stránkou.

Základné atribúty značky <iframe> sú: align, width, height, name, scrolling, src a iné.

- align zarovnanie rámu s okolím, ako u obrázku (left, right, center, top, bottom)
- bordercolor farba rámčeka
- width šírka plávajúceho rámu (dĺžka alebo percento)
- height výška (dĺžka alebo percento)
- name meno rámu pre cielenie odkazov
- scrolling zobrazenie rolovacích líšt
- src adresa načítania stránky (URL)

# 3.8 Formuláre

| Tag      | Význam             | Párový | Výskyt            |
|----------|--------------------|--------|-------------------|
| form     | formulár           | áno    |                   |
| input    | vstupné pole       | nie    | <form></form>     |
| select   | výberové pole      | áno    | <form></form>     |
| option   | voľba              | nie    | <select></select> |
| textarea | veľké vstupné pole | áno    | <form></form>     |
| button   | tlačidlo           | áno    | <form></form>     |

<form>

Formulár. Párová značka. Uzatvára skupinu ovládacích polí do jedného formulára, ktorý bude odoslaný naraz.

Základné možnosti značky < form> sú: action, method.

- action skript, ktorý bude spracovávať dáta (URL)
- method spôsob predávania dát (get, post)

#### <input>

Input v sebe zahŕňa celú radu rôznych koloniek, tlačidiel a prepínačov. Všetko závisí na atribúte type.

Základné atribúty značky <input> sú: type, name, align.

- type parametre vstupného poľa môžu byť: text, password, hidden, button.
  - text obyčajné textové pole
  - password textové pole s hviezdičkami
  - hidden skryté pole s nastavenou hodnotou
  - button tlačidlo ovládané skriptovými atribútmi
- name meno poľa, ktoré sa odosiela s dátami
- align zarovnanie rámu s okolím

#### <select>

Výber. Zobrazí obdĺžnik s možnosťami alebo roletové menu. Základné atribúty značky <select> sú: name, size, multiple.

- name meno poľa, ktoré sa odosiela s dátami
- size počet zobrazených riadkov (číslo)
- multiple umožňuje hromadný výber

<option>

Položka výberu. Vyberá sa text medzi značkami <option> a </option>.

<textarea>

Rozsiahle vstupné pole (textarea = angl. priestor pre text). Zobrazuje rámček s lištou.

<button>

Tlačidlo. Jednou z hlavných výhod je, že sa do nej dá vložiť ľubovoľný text, ktorý sa na tlačidle zobrazí.

# 3.9 Hlavička

Značky, ktoré patria do hlavičky dokumentu (medzi značky <head> a </head>).

| Tag   | Význam                   | Párový | Výskyt        |
|-------|--------------------------|--------|---------------|
| title | titulok stránky          | áno    | <head></head> |
| link  | nezobrazované prepojenie | áno    | <head></head> |
| meta  | informácie o dokumente   | nie    | <head></head> |

<title>

Titulok stránky. Párová značka. Medzi značkami <title> a </title> je text, ktorý bude chápaný ako titulok.

<link>

Spojitosť s iným súborom, neviditeľný vzťah. Najčastejšie sa používa pre prepojenie s externým CSS štýlom. Nepárová značka, vyskytuje sa iba v hlavičke.

Základné atribúty značky <link> sú: rel, href.

- rel vzťah k linkovanému súboru
- href cesta k linkovanému súboru (URL)

#### <meta>

Informácie o dokumente. Nepárová značka vyskytujúca sa v hlavičke. Slúži k informácii o kľúčových slovách alebo použitom kódovaním.

Základné atribúty značky <meta> sú: http-equiv, content.

- http-equiv parameter http hlavičky (content-type)
  - content-type MIME špecifikácia + informácia o kódovaní (text/html; charset=iso-88592; text/html; charset=windows-1250 a ďalšie kódovanie)
- content obsah, vlastné informácie (podľa typu)

# 3.10Skripty a štýly

| Tag    | Význam          | Párový | Výskyt    |
|--------|-----------------|--------|-----------|
| script | skript, program | áno    | kdekoľvek |

<script>

Párová značka obsahujúca zápis skriptu. Skript nie je zapísaný v HTML, ale v inom jazyku, väčšinou je to JavaScript.

Základné atribúty značky <script> sú: type, language, src.

- type mime-typ obsahu skriptu (text/javascript)
- language jazyk skriptu (Javascript)
- src cesta k externému skriptu (URL, najčastejšie na súbor \*.js)

# 3.11 Rozšírenie HTML

| Tag     | Význam       | Párový | Podpora           |
|---------|--------------|--------|-------------------|
| marquee | bežiaci text | áno    | Internet Explorer |

<marquee>

Bežiaci text. Párová značka obklopujúca ten text. Prehliadače, ktoré <marquee> nepoznajú, text zobrazujú normálne. Základné atribúty značky <marquee> sú: width, height a iné.

#### **4 PHP**

PHP (Personal Home Page alebo Hypertext PreProcessor) je skriptový jazyk vytvorený pre web a umiestnený na strane servera. Do HTML stránky môžeme umiestniť PHP kód, ktorý sa vykoná vždy, keď má byť stránka zobrazená. PHP kód je preložený webovým serverom a generuje HTML alebo iný výstup, ktorý potom uvidí užívateľ.

Čo vlastne také dobré vie? Vie zapisovať do súborov, čítať z nich, pracovať s databázami (napr. MySQL, mSQL, Sybase, Oracle, Solid, Dbse, Unix dbm), atď. Táto vlastnosť predurčuje PHP pre použitie v spolupráci s databázami. PHP kód vkladáme priamo do HTML stránok. PHP podporuje taktiež spoluprácu s veľmi výkonnými databázovými servermi pracujúcimi pod OS Linux čo znamená, že sú úplne zdarma aj pre komerčné použitie. Vďaka veľkému rozvoju Internetu je možné s takýmto systémom spolupracovať z ľubovoľného miesta na svete pri dodržaní najvyšších bezpečnostných kritérií. PHP pracuje všade tam, kde pracuje webový server Apache.

#### 4.1 Apache

Webový server Apache je v súčasnosti najrozšírenejší www server, ktorý je možné prevádzkovať na rôznych platformách operačných systémoch (MS Windows, Linux (Unix), Novel NetWare, BeOS, Mac, OS/2). PHP môže byť nainštalovaný buď ako interpret CGI alebo ako modul webového servera. Apache je jediný server, v ktorom môže byť PHP nastavený ako modul.

#### 4.2 Použitie PHP v HTML dokumente

Existujú tri spôsoby ako zakomponovať skript napísaný v jazyku PHP do HTML dokumentu:

- <? program ?> táto skrátená možnosť je najviac používaná, je ju však nutné pri konfigurácii zapnúť.
- <?php program ?> toto je klasická forma zápisu, pochádza z čias vytvorenia PHP, občas sa používa aj v tvare <?php3 program ?>
- 3. <script language="php"> program </script>

Základné pravidlá používané v jazyku PHP:

- príkazy sa môžu písať malými aj veľkými písmenami
- za príkazom musí nasledovať bodkočiarka
- blok príkazov sa píše do zložených zátvoriek

Príkazy ktoré som používal v PHP:

IF, ELSE, ELSEIF – používa sa na vytvorenie podmienky

**FOR** – ide o komplexný cyklus, ktorý zabezpečuje inicializáciu, testovanie podmienky a zmenu hodnoty riadiacej premennej.

ARRAY - vytvorenie poľa

ECHO – výpis reťazca, prípadne premennej

# 5 MYSQL

MySQL je jednoduchý databázový SQL server. Poskytuje však dostatočné prostriedky na tvorbu našej aplikácie, navyše je priamo podporovaný systémom PHP, čo sa nám hodí. MySQL umožňuje na jednom počítači pracovať s viacerými databázami. Každá databáza môže obsahovať niekoľko tabuliek, ktoré môžu byť navzájom prepojené.

# 5.1 Vytvorenie databázy

Ako prvé čo musíme spraviť, je vytvoriť si novú databázu. Na to slúži SQL príkaz:

```
mysql_create_db("rozkovany")
```

# 5.2 Pripojenie k databáze

V PHP sa pre komunikáciu s databázou MySQL, používajú funkcie začínajúce na mysql. Pre každú komunikáciu so serverom je treba sa k nemu pripojiť a po skončení práce znova odpojiť. Typická schéma pre prácu MySQL s PHP je nasledovná:

mysql\_Connect("localhost") práca s databázou mysql\_Close()

# 5.3 Vytvorenie tabuľky

K vytvoreniu novej tabuľky v databáze slúži SQL príkaz create table:

create table meno\_tabuľky(meno\_položky, typ\_položky, ...) Najbežnejšie typy položiek v tabuľkách MySQL:

| Тур                 | Popis                                            |
|---------------------|--------------------------------------------------|
| int                 | Celé číslo                                       |
| varchar( <b>n</b> ) | Textový reťazec s maximálnou dĺžkou n (max. 255) |
| text                | Textový reťazec                                  |

# 5.4 Zmazanie celej tabuľky

V prípade, že chceme vymazať celú tabuľku aj s jej obsahom tak použijeme príkaz:

drop table meno\_tabul'ky

# 5.5 Práca s tabuľkou

V tabuľke môžeme robiť viacej druhov operácií: vkladanie, editovanie, prezeranie, mazanie záznamov a podobne. Každá táto funkcia má svoj vlastný príkaz v jazyku mysql.

#### 5.5.1 Pridanie nového záznamu

Priamo v jazyku **mysql** môžeme do databázy pridávať i nové záznamy. K pridaniu nového záznamu do tabuľky s *N* položkami slúži v SQL príkaz **insert into**:

insert into meno\_tabulky values (hodnota1, ..., hodnotaN)

#### 5.5.2 Výber a prezeranie záznamov

K výberu a vypísaniu záznamov z tabuľky slúži príkaz **select.** Keď chceme vypísať obsah celej tabuľky, zadáme príkaz:

```
select * from meno_tabulky
```

#### 5.5.3 Mazanie záznamov

K mazaniu záznamov v tabuľke slúži príkaz **delete from**. Záznamy, ktoré chceme zmazať, musíme určiť podmienkou **where**:

delete from meno\_tabul'ky where podmienka

delete from novinky where id=2;

Tento príkaz znamená že z tabuľky novinky bude vymazaný záznam, alebo záznamy v ktorých id = 2.

#### 5.5.4 Výpis záznamov

Aby sme mohli vypísať záznamy z tabuľky, musíme ju najprv vybrať pomocou SQL príkazu select. V PHP máme k dispozícii funkciu mysql(meno\_databázy, SQL\_príkaz), ktorá ako výsledok vracia výsledok SQL príkazu. V prípade príkazu select je výsledkom zoznam záznamov. Tieto záznamy sú potom ďalej prístupné pomocou ďalších funkcií. Príklad v PHP:

```
$result = mysql("rozkovany", "select * from novinky");
```

To znamená že vyberieme z databázy rozkovany všetky záznamy v tabuľke novinky. Počet záznamov, ktoré sú výsledkom tohto hľadania, môžeme zistiť pomocou funkcie **mysql\_NumRows(\$result)**.

Jednotlivé položky záznamov, ktoré sú výsledkom funkcie, sú prístupné pomocou funkcie **mysql\_Result ( )**. Táto funkcia má tri parametre:

mysql\_Result(\$result, číslo\_záznamu, položka)

#### 5.5.5 Pridávanie nového záznamu

Na to, aby sme pridali nový záznam do tabuľky musíme postupovať nasledovne: ako prvé sa musíme spojiť s databázou MySQL, potom treba vybrať tabuľku, do ktorej chceme vkladať údaje. Následne po tom čo boli pridané údaje sa vypíše text o pridaní údajov, ak bolo pridávanie neúspešné, vypíše sa hlásenie o chybe.

mysql\_Connect("localhost");

\$result = mysql("rozkovany","insert into novinky values (0, '\$import', '\$expirácia')");

if (\$result==0):

echo "Nepodarilo sa pridať nové údaje.";

else:

echo "Do zoznamu boli pridané nové záznamy.";

endif; mysql\_Close();

#### 5.5.6 Zrušenie záznamu v tabuľke

Predpokladáme, že identifikačné číslo záznamu ktorý chceme vymazať máme uložené v premennej \$id. Vymazanie v PHP potom spravíme takto:

mysql\_Connect("localhost");

\$result = mysql("rozkovany", "delete from novinky where id=\$id");

if (\$result==0):

echo "Záznam sa nepodarilo vymazať.";

else:

echo "Záznam sa podarilo úspešne vymazať.";

endif; mysql\_Close();

#### 5.5.7 Zmena záznamov v tabuľke

Ak chceme zmeniť položku adresa v riadku, kde poznám položku \$id poznáme, postupujem takto:

```
mysql_Connect("localhost");
```

\$result = mysql("rozkovany", "update novinky set aktuality='\$aktuality' where id=\$id");

if (\$result==0):

echo "Záznam nejde zmeniť.";

else:

echo "Záznam sa podarilo úspešne aktualizovať.";

```
endif; mysql_Close();
```

# 6 PHPLIB

### 6.1 Popis knižnice PHPLIB

Pri vývoji rozsiahlejších webových aplikácii sa takmer nezaobídeme bez session premenných. Knižnica PHPLIB umožňuje použitie session premenných v PHP.

Session premenná je špeciálna premenná, jej obsah je uložený aj pri prechode užívateľa medzi jednotlivými stránkami. Neoceniteľná je pre uchovávanie dôležitých stavových informácii. K dispozícii je aj jednotné databázové rozhrania, autentifikácia a autorizácia užívateľov.

#### 6.1.1 Session premenné

Na začiatku každej stránky musíme načítať súbor **prepend.php3**, pokiaľ ju však nenačítame automaticky pomocou **auto\_prepend**.

Hned' nato inicializujeme PHPLIB pomocou volania funkcie page\_open():

```
page_open(array("sess" => "Example_Session"));
```

Nakoniec celú stránku ukončíme pomocou **page\_close()**. Premenná **\$sess** je pritom súčasť triedy, ktorá nám umožní prácu so session premennými.

```
<?

page_open(array("sess" => "Example_Session"));

?>

<html>

<head>

<title>skuska</title>

</head>

<body>

</html>
```

```
<? page_close() ?>
```

#### 6.1.2 Autentifikácia užívateľov

Autentifikácia užívateľov slúži k identifikácii užívateľa, ktorý pristupuje na stránky. Pokiaľ navyše používame funkciu PHPLIB pre autorizáciu, práve tu získanú identifikáciu využívajú užívatelia.

Prístup na stránky môžeme podmieniť autentifikáciou – zadaním užívateľského mena a odpovedajúceho hesla. Stačí pridať ďalšiu položku do poľa predávaného ako parameter funkcie **page\_open()**.

<? page\_open(array("sess" => "Example\_Session", "auth" => "Example\_Auth")); ?> <html> <head> <title>Chránená stránka</title> </head> <body> Tento text uvidí len ten, kto pozná správne meno a heslo. </body> </html> <? page\_close() ?>

Užívatelia a ich heslá sú uložené v tabuľke **auth\_user**. Pokiaľ má mať niekto prístup ku stránke, musíme preňho pridať odpovedajúci záznam do tabuľky. To môže urobiť buď samotná knižnica PHPLIB pri využití registračného režimu, alebo pri ručnom pridaní do databázy – buď skutočne ručne, alebo vyvolaným skriptom poľa.

Tabuľka **auth\_user** má štyri položky. Prvá je identifikátor užívateľa. Nasleduje užívateľské meno, heslo a oprávnenie (to sa využíva pri autorizácii užívateľa). Pre vygenerovanie jednoznačného identifikátora užívateľa sa odporúča použiť nasledujúce volanie:

MD5(UniqID("nejaký text"))

Pokiaľ teda chceme do tabuľky pridať užívateľa jožo s heslom novák, môžeme použiť príkaz

INSERT INTO auth\_user

VALUES('30f2d6b514ace85f8ad805c146df2744','jožo','novák',")

Bez znalosti tohto mena a hesla sa na stránku nikto nedostane.

#### 6.1.3 Autorizácia užívateľov

Pokiaľ využívame autentifikáciu, je len krok k tomu rozdeliť užívateľa do niekoľko kategórií, podľa toho, čo v aplikácii môžu robiť. Najskôr musíme upraviť súbor **local.inc**.

```
global $perm, $auth, $sess;
include("perminvalid.ihtml");
}
}
```

Pomocou poľa **\$permission** si definujeme jednotlivé práva, ktoré môžu mať užívatelia. My sme definovali dve práva **admin** a **user**. Číselné konštanty musia byť mocninou dvoch, aby ich bolo možné navzájom kombinovať pomocou logického súčtu.

Priradenie práva jednotlivým užívateľom sa robí v tabuľke **auth\_user**. Pokiaľ by teda **jožo** mal mať práva **admin**, pridáme do tabuľky **auth\_user** nasledujúci záznam:

INSERT INTO auth\_user

VALUES('30f2d6b514ace85f8ad805c146df2744','jožo','novák','admin')

Pokiaľ by mal mať práva user, použijeme príkaz:

INSERT INTO auth\_user

VALUES('30f2d6b514ace85f8ad805c146df2744','jožo','novák','user')

# 7 VYTVORENIE DATABÁZY

Na základe údajov a parametrov, ktoré som dostal, som mal vytvoriť databázu. Postupoval som tak, že najprv som analyzoval problém, akú zvoliť štruktúru databázy, aké položky by mala obsahovať tabuľka. Následne som v jazyku MySQL vytvoril databázu, naprogramoval som stránky na vkladanie a editovanie údajov.

# 7.1 Analýza problému:

O internete sa v súčasnosti hovorí hlavne ako o informačnom médiu. Napriek tomu že sa často využíva na zábavu už pri zakladaní tejto siete sa s ňou rátalo ako prostriedkom na prenos informácií. Preto som si najprv určil obsahovú štruktúru budúcej www stránky. Otázkou bolo ako obsahovo prispôsobiť stránku tak aby vyhovovala čo najviac ľuďom a aby tam neboli zbytočné informácie, ktoré by aj tak nikto nevyužil a len by zbytočne zvyšovali veľkosť súborov. Inšpiráciu som čerpal z rôznych stránok na internete. V smere návrhu grafickej podoby stránky som sa spoľahol sám na seba. Určil som si čo všetko by stránka mala obsahovať: Titulok, menu, plochu do ktorej sa bude zobrazovať text, ale aj odkazy. Nakreslil som si rôzne varianty podoby stránky si môže záznamy prezerať. Na pridávanie údajov, alebo zmenu už zadaných údajov potrebuje heslo, takže tieto funkcie nie sú prístupné všetkým.

# 7.2 Vytvorenie štruktúry databázy rozkovany:

Databázu som si vytvoril pomocou jazyku PHP a databázy MySQL, súborom **create\_tab.php**. Databáza mala nasledovnú štruktúru: tvorili ju tabuľky s názvami info, novinky a osoba, (obr.2). Tabuľka info je vytvorená pre zapisovanie informácii pre turistov a podnikateľov, v novinkách budú najnovšie správy – oznámenia, tabuľka osoba bude obsahovať autentifikáciu a autorizáciu užívateľov.

| Phy Admin<br>Demosi   | Databáza /   | Databáza <i>rozkovany</i> beží na <i>localhost</i> |        |         |                                                                     |
|-----------------------|--------------|----------------------------------------------------|--------|---------|---------------------------------------------------------------------|
| Domov                 | Tabul'ka     | Záznamov                                           | Тур    | Veľkosť | Komentáre                                                           |
| rozkovany (3) 💌       | info         | 4                                                  | MyISAM | 2,3 KB  | Creation: 15.Apr, 2005 - 09:53<br>Last update: 02.Máj, 2005 - 16:57 |
| rozkovany             | novinky      | 13                                                 | MyISAM | 2,5 KB  | Creation: 05.Apr, 2005 - 13:21<br>Last update: 03.Máj, 2005 - 15:48 |
| Da info<br>Da novinky | osoba        | 2                                                  | MyISAM | 2,3 KB  | Creation: 22.Apr, 2005 - 08:40<br>Last update: 24.Apr, 2005 - 23:07 |
| Da osoba              | 3 tabuľka(y) | 19                                                 |        | 7,0 KB  |                                                                     |

Obr. 2 Štruktúra databázy rozkovany

Tabuľky dostali svoju vlastnú štruktúru, podľa toho aké údaje sme potrebovali vedieť pri vkladaní publikácie. Štruktúra daných tabuliek bola nasledovná:

Tabuľka info :

| Pole      | Тур          | Nulový |
|-----------|--------------|--------|
| id        | int(10)      | Nie    |
| nazov     | varchar(255) | Nie    |
| url       | varchar(255) | Nie    |
| zadal     | varchar(100) | Nie    |
| abstrakt  | text         | Nie    |
| text      | text         | Nie    |
| import    | int(10)      | Nie    |
| expiracia | int(10)      | Nie    |

Tabuľka novinky :

| Pole      | Тур          | Nulový |
|-----------|--------------|--------|
| id        | int(10)      | Nie    |
| nazov     | varchar(255) | Nie    |
| url       | varchar(255) | Nie    |
| zadal     | varchar(100) | Nie    |
| abstrakt  | text         | Nie    |
| text      | text         | Nie    |
| import    | int(10)      | Nie    |
| expiracia | int(10)      | Nie    |

Tabuľka osoba :

| Pole       | Тур         | Nulový |
|------------|-------------|--------|
| user_id    | varchar(32) | Nie    |
| username   | varchar(30) | Nie    |
| meno       | varchar(30) | Nie    |
| priezvisko | varchar(30) | Nie    |
| password   | varchar(32) | Nie    |
| perms      | varchar(30) | Nie    |

Význam jednotlivých položiek v tabuľkách :

| ID         | bolo použité vo všetkých tabuľkách rovnako, je to jedinečné identifikačné číslo, |
|------------|----------------------------------------------------------------------------------|
|            | ktoré sa automaticky prideľuje pridávaným údajom. Toto číslo postupne stúpa      |
|            | a dva údaje v jednej tabuľke nemôžu mať rovnaké ID číslo.                        |
| názov      | názov daného článku alebo oznamu                                                 |
| url        | adresa stránky                                                                   |
| zadal      | meno užívateľa, ktorý vyplňuje formulár                                          |
| abstrakt   | stručne zhrnutie témy                                                            |
| text       | miesto pre zadávanie textu                                                       |
| import     | deň, mesiac, rok od ktorého sa má daný formulár zobrazovať                       |
| expirácia  | deň, mesiac, rok do ktorého sa má daný formulár zobrazovať                       |
| user_id    | primárny kľúč                                                                    |
| username   | užívateľské meno                                                                 |
| meno       | miesto na zadanie mena                                                           |
| priezvisko | miesto na zadanie priezviska                                                     |
| password   | užívateľské heslo                                                                |
| perms      | úrovne prístupu                                                                  |

### 7.3 Zadávanie nových údajov:

Zadávanie nových údajov do databázy som zabezpečil prostredníctvom formulárov. V ponuke hlavného menu som vytvoril položku Prihlásenie. Keďže nie všetci by mali mať prístup k zadávaniu nových údajov, tak musia vedieť meno a heslo, tým sa overuje či užívateľ je kompetentný meniť tieto údaje (obr.3). Keď užívateľ zadá správne meno a heslo, dostane prístup k zadávaniu údajov informácii, aktualít alebo užívateľov (obr.4). Po zvolení informácii alebo aktualít sa zjaví možnosť vybrať si, či chce zadať nový údaj (kde môže zadávať požadované údaje obr.5), či chce nejaký starší údaj editovať alebo sa chce vrátiť späť, môže sa odhlásiť. Po vyplnení položiek potvrdí formulár tlačidlom Odoslať, v prípade, že sa pomýlil je možnosť zmeniť údaje tlačidlom Oprava. Pri zadaní viacerých údajov sa budú zobrazovať od najnovšieho po najstarší (podľa dátumu).

|                                                            | ROŽKOVANY                                                            |                                                                    |  |
|------------------------------------------------------------|----------------------------------------------------------------------|--------------------------------------------------------------------|--|
| Aktuality<br>O obci                                        | 🖶 🔄 🌚                                                                | <b>Dnes je</b><br>pondelok, 16. Máj<br>2005                        |  |
| Kronika<br>Pamiatky                                        | Test for Login                                                       | Meniny má<br>Svetozár<br>Počet prístupov                           |  |
| História<br>Kultúra<br>Fauna a flóra                       | Welcomel Please identify yourself with a username and a<br>password: | 13<br>Online                                                       |  |
| 3 top tipy<br>Šport<br>Firmy a služby<br>Info pre turistov | Username: slavo<br>Password: ••••                                    | 1 človek<br>Ako sa Vám páči dizajn<br>stránky?<br>Super<br>1/10096 |  |
| Dôležite čísla<br>Prihlasenie                              |                                                                      | Veľmi dobre<br>I 0/096<br>Dobre<br>I 0/096<br>Celkom hlasovalo: 1  |  |
|                                                            |                                                                      | BlueBoard.cz<br>Sproje włak-                                       |  |

Obr.3 Kontrola užívateľského hesla

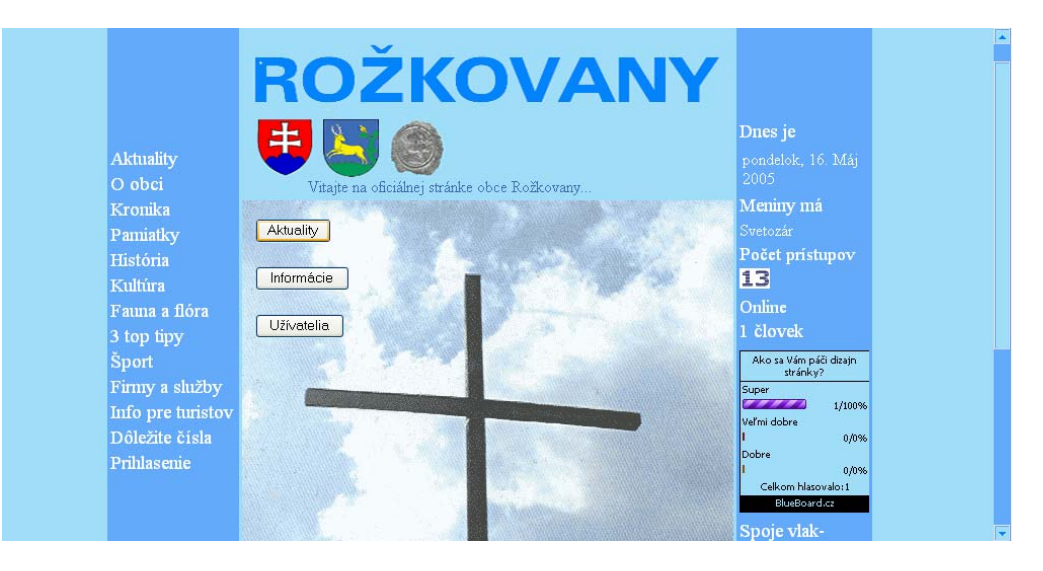

Obr.4 Výber k zadávaniu údajov informácii, aktualít alebo užívateľov

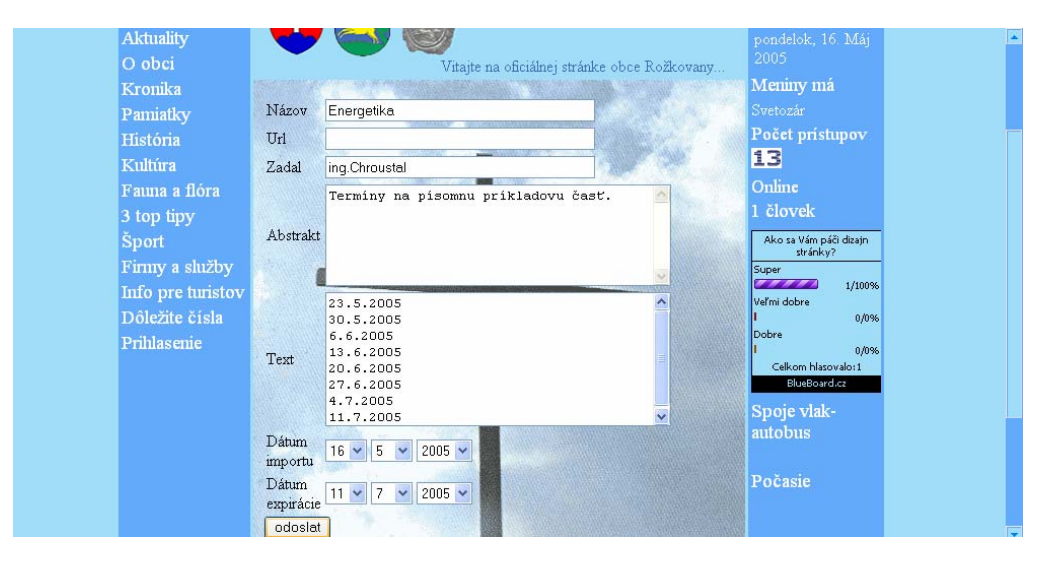

Obr.5 Formulár pre pridávanie nových údajov

# 7.4 Editovanie údajov:

Pre editáciu údajov v databáze je vytvorená položka Edituj údaje. Po kliknutí na túto možnosť za zobrazí stránka z formulárom. Teraz musíme kliknúť na aktívnu časť záznamu, ktorý chceme editovať, aby sme mali prístup k zmene údajov. Po zmenení údajov, odošleme správne údaje tlačidlom Odoslať. V ponuke je ešte možnosť vymazať celý záznam stlačením tlačidla Delete. Na editácii užívateľov použijeme formulár (obr.6), ktorý sa nám zjaví po stlačení tlačidla Užívatelia (obr.4). V tomto formulári môžme meniť, ale aj mazať užívateľov. Pri vkladaní nového užívateľa vyplníme formulár (obr.7), kde okrem užívateľského mena a hesla mu prisúdime užívateľské práva.

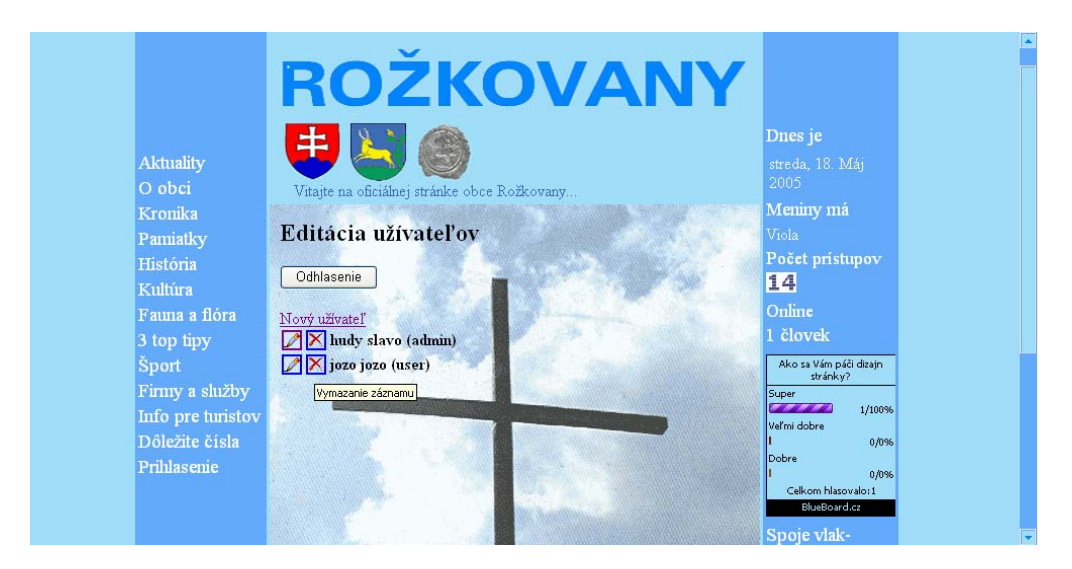

Obr.6 Formulár pre editáciu užívateľov

|                                              | ROŽKOVANY                                               |                                                       |  |
|----------------------------------------------|---------------------------------------------------------|-------------------------------------------------------|--|
| Aktuality<br>O obci                          | Vitajte na oficiálnej stránke obce Rožkovany            | <b>Dnes je</b><br>pondelok, 16. Máj<br>2005           |  |
| Kronika<br>Pamiatky<br>História              | Editácia užívateľov                                     | Meniny má<br><sup>Svetozár</sup><br>Počet prístupov   |  |
| Kultúra<br>Fauna a flóra<br>3 top tipy       | Uživateľské meno slavo<br>Meno slavo<br>Priezvisko hudy | <b>13</b><br>Online<br>1 človek                       |  |
| Šport<br>Firmy a služby<br>Info pre turistov | Heslo Potvrdit heslo                                    | Ako sa Vám páči dizajn<br>stránky?<br>Super<br>1/100% |  |
| Dôležite čísla<br>Prihlasenie                | Užívateľské práva delitor<br>supervisor<br>admin ❤      | I 0/0%<br>Dobre<br>I 0/0%<br>Celkom hlasovalo:1       |  |
|                                              | odoslať pôvodné                                         | BlueBoard.cz<br>Spoje vlak-                           |  |

Obr.7 Formulár na prihlásenie nového užívateľa

# 8 ZÁVER

Cieľom bakalárskej práce bolo vytvoriť dynamickú HTML stránku, čo sa aj nakoniec podarilo. Jej podoba prechádzala dlhým vývojom počas celého semestra, kým nadobudla konečný tvar. Postupoval som od vytvorenia štruktúry databázy, cez vytvorenie formulárov na vkladanie, zadávanie samotných údajov do databázy a záverečné testovanie funkčnosti databázy. Pri tom som sa naučil princípy fungovania APACHE a MySQL. V budúcnosti by sa na stránke dalo vylepšiť ešte mnoho vecí. Dal by sa tam spraviť systém vyhľadávania, ktorý po zadaní kľúčového slova zobrazí záznamy, ktoré obsahujú kľúčové slovo. Výber v menu bude trocha prehľadnejší, jednoduchší a taktiež pribudne nová fotogaléria. Firmy a živnostníci z blízkeho okolia budú mať možnosť zaregistrovať sa a ponúknuť pracovné príležitosti, alebo svoje služby obyvateľom obce. Určite by sa dala vylepšiť grafická podoba stránky.

# 9 ZOZNAM POUŽITEJ LITERATÚRY

- [1] http://www.php.sk
- [2] http://www.php.net/
- [3] http://petko.unitra.sk/index.php
- [4] http://www.mysql.com/
- [5] http://www.kosek.cz/index.html
- [6] Kolektív autorov: PHP programuje profesionálně. Computer Press, 2001.
- [7] Tvorba informačného systému publikácií katedry, Pavol Hudec, bakalárska práca, 2003.